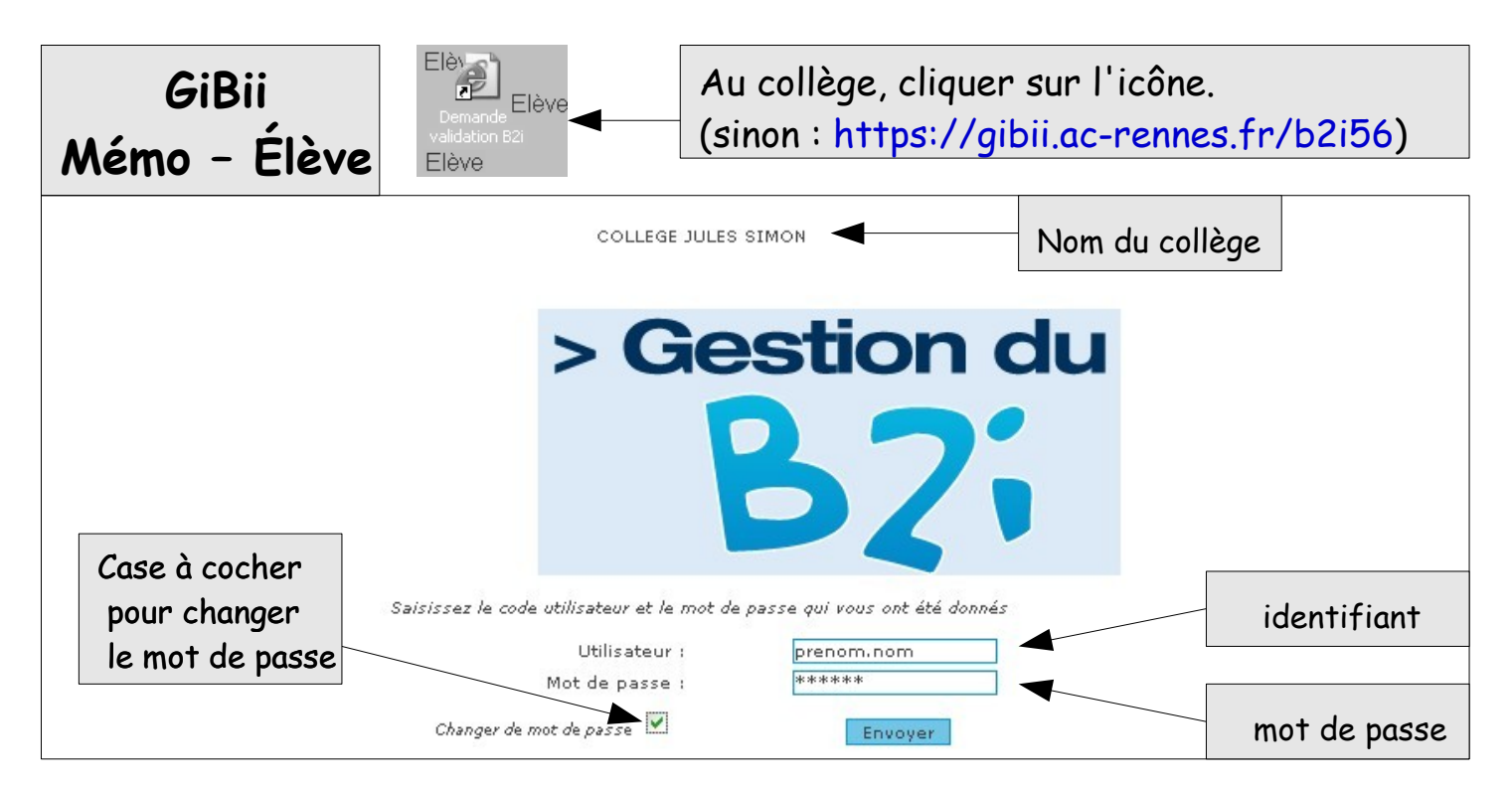

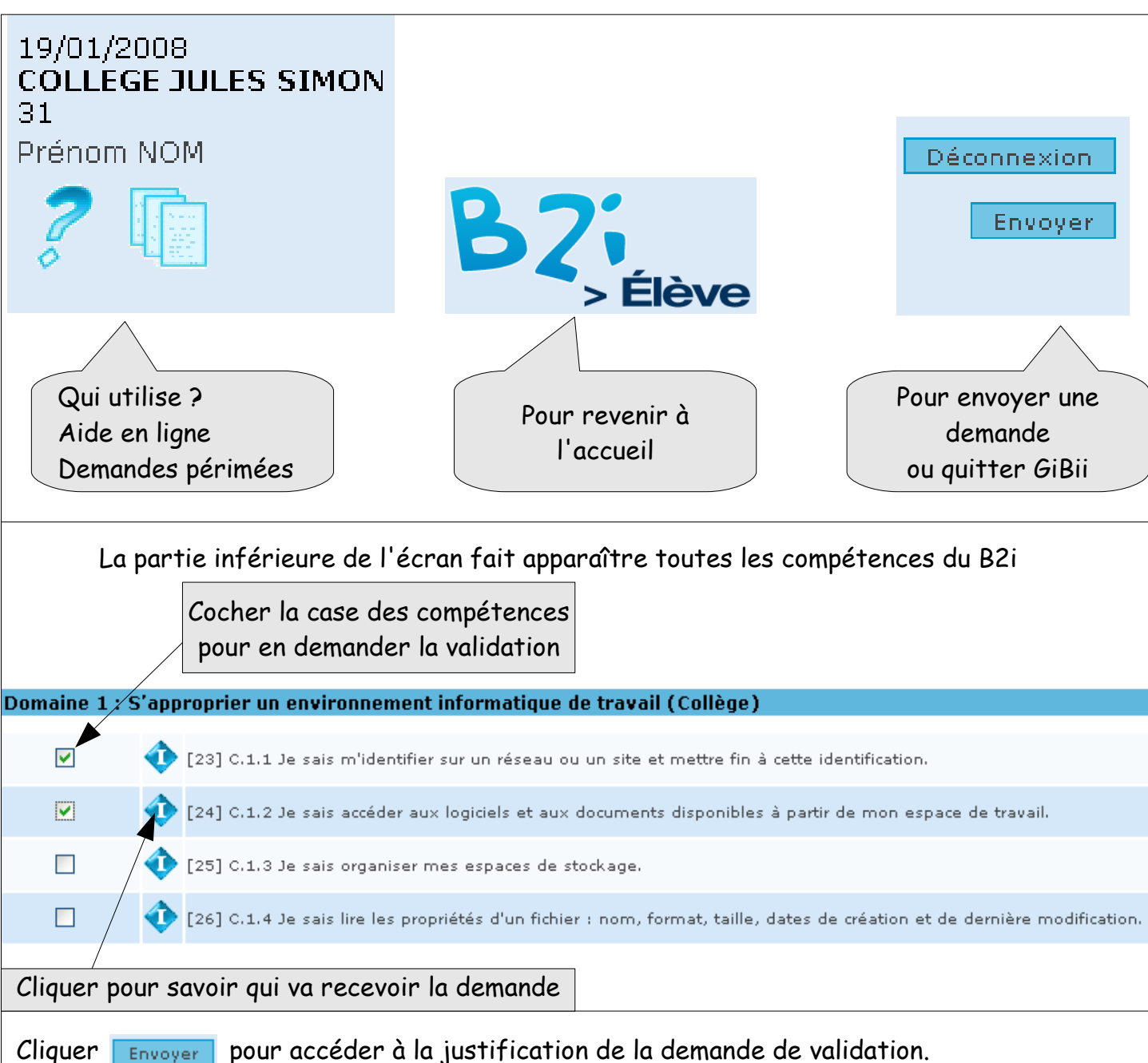

Une nouvelle fenêtre apparaît. Il faut écrire un commentaire pour préciser à quel moment les professeurs ont pu vérifier que la compétence est acquise. <u>Attention</u> : veiller à soigner la justification (formulation et orthographe)

## Demande Item 38 C.3.3 Je sais regrouper dans un même document plusieurs éléments (texte, image, tableau, son, graphique, vidéo...). Pendant le cours d'Histoire-Géo, en salle multimédia, j'ai créé (tout seul et sans me faire aider) un document pour l'exposé que nous devons faire. Celui-ci comporte des photos et un graphique comme nous l'a demandé le professeur. Cliquer sur Envoyer pour confirmer la demande.

La confirmation de la demande apparaît, cliquer **Retour** pour revenir à l'écran de départ.

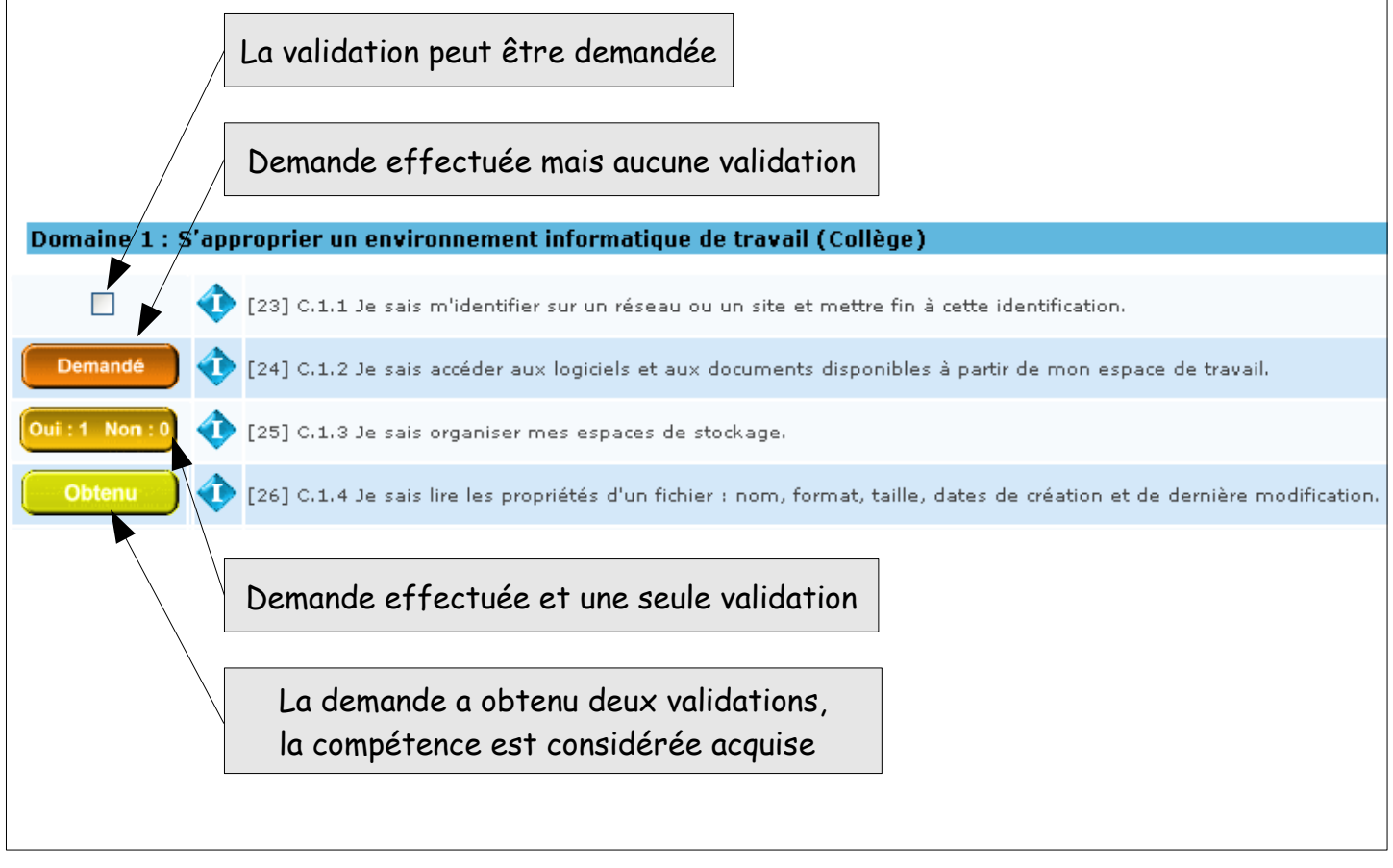

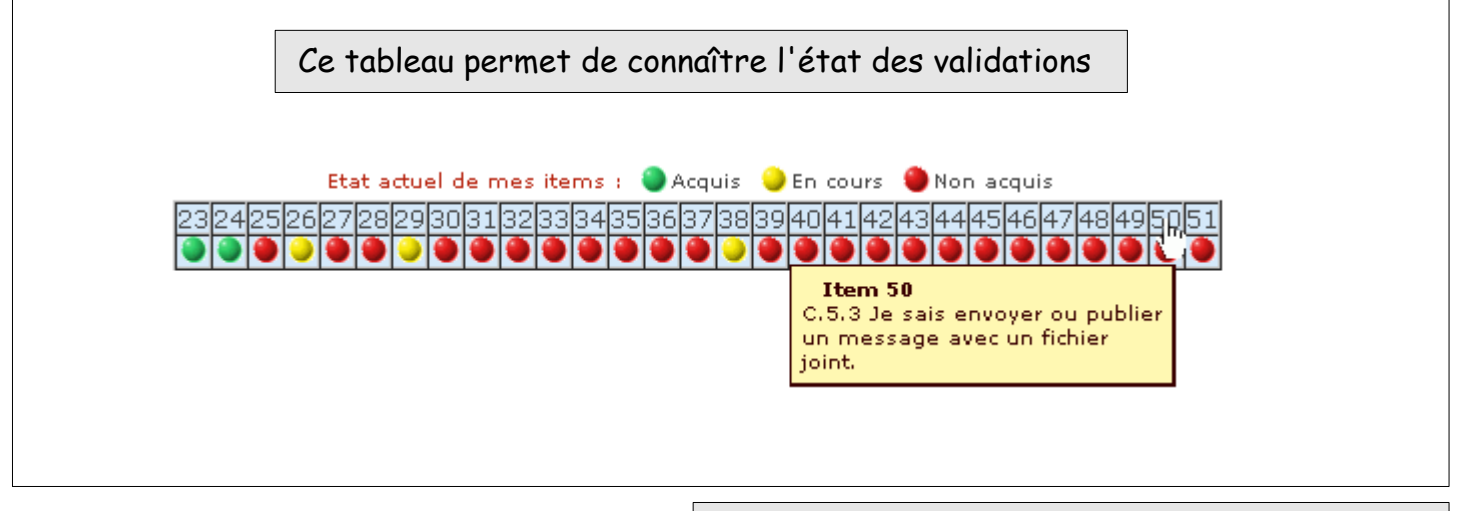

Collège Jules Simon - Vannes